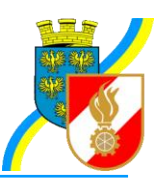

## Infos zu FDISK

Kremser Straße 11 3910 Zwettl Telefax: 02822/54316 Homepage: www.bfk.zwettl.at E-Mail: webmaster@feuerwehr.zwettl.at

Bearbeiter: VI Franz Bretterbauer Tel.: 0664/8461586

Datum: 20. Jänner 2012

# Feuerwehr-Daten-Informations-System und Katastrophenschutzmanagement

# Rechnungswesen

### Inhalt

| Allgemeines           | . 1 |
|-----------------------|-----|
| Anlegen Kontenplan    | . 2 |
| Anlage Kassabuch      | . 3 |
| Buchungen             | .4  |
| Saldo ermitteln       | . 5 |
| Voranschläge          | . 5 |
| Kassabuch abschließen | . 6 |

## Allgemeines

Für die Abschnitts- und Bezirksfeuerwehrkommanden ist ab 2006 zumindest die Führung des Verwendungsnachweises für den Vorschuss über FDISK vorgeschrieben. Dazu ist unbedingt das eigens dafür eingerichtete Kassabuch "Vorschussabrechnung" zu verwenden, da das LFKDO nur auf dieses Kassabuch Leserechte besitzt. Beim Ersteinstieg wird neben einem leeren Arbeitsbereich eine Übersicht

vorher nämlich mind. ein Kassabuch und ein Kontenplan angelegt werden.

der möglichen Links geboten. Um über FDISK buchen zu können muss

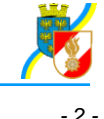

#### () Verweise

- Kassaabschluss
- Kassabücher
- Kontenpläne
- Saldo ermitteln
- <u>Voranschläge</u>

#### Anlegen Kontenplan

Es kann entweder der vordefinierte "Standard Kontenplan" verwendet oder ein eigener Kontenplan angelegt werden (wird v. BSBEDV empfohlen, da nachträgliche Anpassungen im Standard-Kontenplan selbst nicht vorgenommen werden können).

Die Anlage eines neuen Kontenplanes erfolgt durch Eingabe eines Namens und Speichern in der Maske "Benutzerdefinierte Kontenpläne":

| Bezeichnung \star     | Beschreibung |
|-----------------------|--------------|
| Kontenplan AFK Zwettl |              |
|                       |              |
|                       |              |

Nach dem Speichern wird der Link "KONTEN" angezeigt

| Bezeichnung \star     | Beschreibung |
|-----------------------|--------------|
| Kontenplan AFK Zwettl | KONTE        |
|                       |              |

Durch Anklicken von "KONTEN" wird der Kontenplan geöffnet und es können die gewünschten Konten angelegt werden:

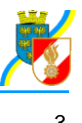

| Kontonummer 🔹 | Bezeichung *             | Kontotyp 🔹      | Kontoart      | für EV | Ablaufdatum |   |
|---------------|--------------------------|-----------------|---------------|--------|-------------|---|
| 2700          | Kassa                    | BESTANDSKONTO 😪 | KASSA KONTO 💌 |        |             |   |
| 2800          | Giro Raika 1 0           | BESTANDSKONTO ¥ | GIRO KONTO 💌  |        |             |   |
| 2810          | Giro Sparkasse 0000-00   | BESTANDSKONTO 💌 | GIRO KONTO 💌  |        |             |   |
| 2850          | Sparbuch Raika 2         | BESTANDSKONTO ⊻ | SPARBUCH 🛛    |        |             |   |
| 2860          | Sparb. Spark. 00: 79     | BESTANDSKONTO V | SPARBUCH 💌    |        |             | X |
| 2900          | Verrechnung BlaulichtSMS | BESTANDSKONTO 💌 | GIRO KONTO 💌  |        |             | X |
| 4000          | Vorschuss LFKDO          | ERTRAGSKONTO 💌  |               | 0      |             |   |
| 6000          | Aufvandsentschädigung    | AUFWANDSKONTO 😪 |               |        |             | X |
| 6100          | Fahrtspesen              | AUFWANDSKONTO Y |               |        |             | X |
| 7400          | Miete usw. f. Būro       | AUFWANDSKONTO 💌 |               |        |             |   |
| 7600          | Büromaterial             | AUFWANDSKONTO ¥ |               |        |             |   |
| 7610          | Porto                    | AUFWANDSKONTO 💌 |               |        |             |   |
|               |                          | · ·             | ~             |        |             |   |

Zu jedem Konto ist anzugeben, ob es ein Bestandskonto, ein Aufwandskonto oder ein Ertragskonto ist. Bei den Bestandskonten ist weiters die Eingabe der Kontoart "Kassakonto", "Girokonto" oder "Sparbuch" notwendig.

Bei den Ertragskonten kann in der Spalte "für EV" ausgewählt werden, ob dieses für die Einsatzverrechnung verwendet werden soll.

Bereits in Buchungen verwendete Konten sind rot hinterlegt und können auch nicht mehr gelöscht werden.

Soll nur die Vorschussabrechnung über FDISK erfolgen, brauchen natürlich nur die hierzu benötigten Konten angelegt werden.

### Anlage Kassabuch

Um buchen zu können, muss mindestens 1 Kassabuch angelegt werden:

| ×                                                                       |              |       |             |                                                                    |  |
|-------------------------------------------------------------------------|--------------|-------|-------------|--------------------------------------------------------------------|--|
| Sezeichnung                                                             | Beschreibung | Saldo | für<br>EV   | Anzahl                                                             |  |
|                                                                         |              |       | 1 1 1 1 1 1 | 🔲 [ 30 📉                                                           |  |
|                                                                         |              |       |             |                                                                    |  |
|                                                                         |              | ,     |             |                                                                    |  |
| 3ezeichnung 🔹                                                           | Beschreibung | Saldo | für EV      | Kontenplan *                                                       |  |
| lezeichnung 🔹<br>Kassabuch AFK Zwettl                                   | Beschreibung | Saldo | für EV      | Kontenplan *                                                       |  |
| lezeichnung •<br>(assabuch AFK Zwettl<br>/orschussabrechnung AFK Zvettl | Beschreibung | Saldo | fiir EV     | Kontenplan *<br>Kontenplan AFK 2vetti W<br>Kontenplan AFK 2vetti W |  |

Zu jedem Kassabuch ist der gewünschte Kontenplan auszuwählen (kann nachträglich nicht mehr geändert werden). Es können für mehrere Kassabücher die gleichen Kontenpläne, aber auch für jedes Konto ein eigener Kontenplan oder der Standard-Kontenplan verwendet werden.

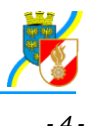

Das LFDKO soll über die Vorschussabrechnung ein lesendes Recht erhalten, derzeit ist jedoch noch nicht ersichtlich, wie diese Einschränkung erfolgt (d.h. wie AFKDO oder BFKDO festlegen können, welches Kassabuch die Vorschussabrechnung enthält).

### Buchungen

Über den Link "Buchung durchführen" gelangt man zum Schirm "Buchungen", in dem zunächst das gewünschte Kassabuch ausgewählt wird. Über den Link "BUCHUNGEN" können die bereits erfolgen Buchungen angezeigt werden oder über "NEUE BUCHUNG" eine neue angelegt werden.

| entingen            |                      |            |                        |
|---------------------|----------------------|------------|------------------------|
| assabuch            |                      | Jahr       | Anzahl                 |
| Vorschussabrech     | nung AFK Zwettl 💌    | 2006       | 30 💌                   |
|                     |                      |            |                        |
|                     |                      |            |                        |
|                     |                      | 1.4        |                        |
| Kontonummer         | Bezeichnung          | Saldo      |                        |
| Kontonummer<br>2700 | Bezeichnung<br>Kassa | Saldo<br>0 | NEVE BUCHUNG BUCHUNGEN |

Zu jeder Buchung ist anzugeben:

- Art: üblicherweise "Buchung", "Umbuchung..." bei Buchung zwischen zwei Bestandskonten, z.B. Kassa an Bank
- Eröffnungsbuchung: ist nur bei der Erfassung des Saldovortrages aus dem Vorjahr anzuhaken.
- Belegnummer wird automatisch vergeben (= laufende Buchungsnummer)
- Kontoauszugsnummer (kein Pflichtfeld)
  Wenn wie in Betrieben üblich Kassabelege und Bankbelege getrennt abgelegt werden empfiehlt sich die Eingabe der tatsächlichen fortlaufenden Belegnummer im Feld Kontoauszugsnummer
   Es können auch Texte hier eingegeben werden z. B. Spk 1, Raika 5 etc.
- Es konnen auch Texte nier eingegeben werden z. B. Spk 1, Raika
- Gegenkonto mit Ausnahme bei Eröffnungsbuchungen

| Buchung             |                                          |                    |                                        |
|---------------------|------------------------------------------|--------------------|----------------------------------------|
| Datensatz wurde erf | olgreich gespeichert!                    |                    |                                        |
| Art                 | ③ BUCHUNG ○ UMBUCHUNG VON ○ UMBUCHUNG AN | Buchung            |                                        |
| Eröffnungsbuchung   | 2                                        | Art                | BUCHUNG ∩ UMBUCHUNG VON ∩ UMBUCHUNG AN |
| Belegnummer         | 1                                        | Eröffnungsbuchung  |                                        |
| Kontoauszugsnummer  | 1                                        |                    |                                        |
| Gegenkonto          | × *                                      | Belegnummer        | 2                                      |
| Betrag              | 20,28 •                                  | Kontoauszugsnummer | R 1                                    |
| Buchungsdatum       | 01.01.2006 •                             | Gegenkonto         | 7610 Porto 💌 *                         |
| Buchungstext        | Saldovortrag Kassa                       | Betrag             | 44,00 *                                |
|                     |                                          | Buchungsdatum      | 13.01.2006 *                           |
|                     |                                          | Buchungstext       | Fichtinger, 80 Briefmarken à 0,55      |
| Zurück Speich       | em Löschen Neu                           |                    |                                        |

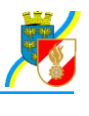

Buchungen können nachträglich geändert oder gelöscht werden - es handelt sich daher nicht um eine nach der Bundesabgabenordnung für steuerliche Zwecke ordnungsmäßige Buchführung. Sollte in Ausnahmefällen eine solche benötigt werden, so empfiehlt sich die Verwendung eines professionellen Buchhaltungssystems.

Über den Link "BUCHUNGEN" gelangt man zur **Buchungsübersicht**. Die Buchungen können durch Klick auf die Spaltenüberschriften umsortiert werden. Das Selektionskriterium "Konto (von - bis)" funktioniert jedoch derzeit nicht, Die Auswahl nach Kontoauszugsnummer liefert dzt. eine falsche Auswahlliste.

#### Buchungsjournal

Über diesen Link in der Rubrik "Berichte" kann das Journal ausgedruckt werden.

#### Niederschrift

Über diesen Link in der Rubrik "Berichte" kann die Niederschrift über die Kassaprüfung erstellt und ausgedruckt werden.

Bei AFKDO/BFKDO kann jedoch derzeit kein Kassaprüfer ausgewählt werden, weshalb kein Bericht möglich ist.

#### Saldo ermitteln

Über diesen Link gelangt man - wenn mehrere Kassabücher angelegt sind - zunächst zur Übersicht der angelegten Kassabücher

| Saldo ermitteln      |                 |
|----------------------|-----------------|
| Bezeichnung Std A    | nzahl<br>30 💌   |
| Bezeichnung          |                 |
| Kassabuch AFK Zwettl |                 |
|                      | SALDO ERMITTELN |

Durch Klick auf den Link "SALDOERMITTELN" beim gewünschten Kassabuch wird eine neue Seite geöffnet. Ist nur ein Kassabuch angelegt, entfällt dieser Schritt.

Darin kann nach Datum und/oder Konto selektiert werden. Anschließend auf "Suchen" (Registricken, damit die selektierten Zeiträume und Konten berechnet werden.

#### Voranschläge

Wie bei "Saldo ermitteln" wird vorerst die Übersicht der Kassabücher geöffnet, aus der das gewünschte Kassabuch durch Klick auf "VORANSCHLAG" ausgewählt wird - wenn mehrere Kassabücher angelegt sind.

| 006<br>Into (von-bis) |                       |            |            | Anzahi           |     |
|-----------------------|-----------------------|------------|------------|------------------|-----|
|                       | ×                     |            | *          | Q 🗍 30 💌         |     |
|                       |                       |            |            |                  |     |
|                       |                       |            |            |                  |     |
| Contonummer           | Bezeichnung           | Saldo 2004 | Saldo 2005 | Voranschlag 2006 | _   |
| 000                   | Vorschuss LFKDO       | 0          | 0          | 1500,00          | X   |
| 000                   | Aufwandsentschädigung | 0          | 0          | 200,00           | X   |
| 100                   | Fahrtspesen           | 0          | 0          | 100,00           | X   |
| 400                   | Miete usw. f. Büro    | 0          | 0          | 500,00           | X   |
|                       | Büromaterial          | 0          | 0          | 300,00           | X   |
| 600                   |                       |            | 22         |                  | 100 |

Nach Auswahl des Zieljahres "Suchen" auswählen - Es wird die Liste der Konten geöffnet, in die freien Felder kann der Budgetansatz für dieses Jahr eingetragen werden.

Mit "Bericht Drucken" kann die Übersicht ausgedruckt werden (z.B. zur Vorlage an die Mitgliederversammlung, Gemeinde etc.), wobei die Textierung dzt. jedoch nur auf FW zugeschnitten ist und ohne Briefkopf erfolgt.

### Kassabuch abschließen

Über diesen Link kann das Kassabuch eines Jahres abgeschlossen werden - eine spätere Bearbeitung ist nicht mehr möglich (Ansehen der Buchungen u. Ausdruck Journal etc. ist jedoch auch nachher noch möglich).

| Ka | sabuch abschließen                                                          |
|----|-----------------------------------------------------------------------------|
|    | Ichtung!<br>in abgeschlossenes Kassabuch kann nicht mehr bearbeitet werden! |
|    | ahr 2006                                                                    |
|    | Abschließen                                                                 |

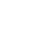